## Acceso a Plataforma atención al cliente con doble factor de autenticación mediante email

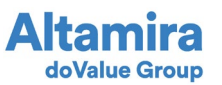

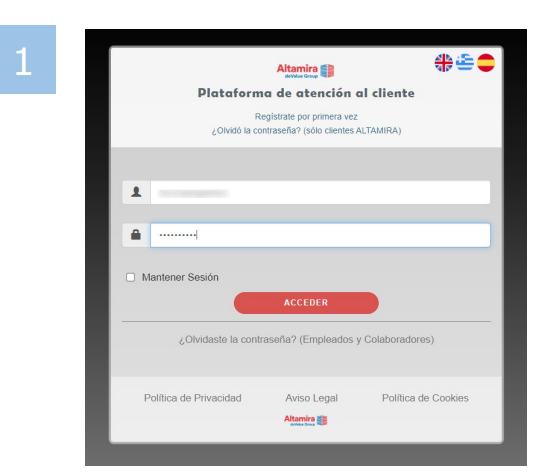

Abrir **CA** mediante la URL <u>https://ca.altamirainmuebles.com</u>, indicando usuario y contraseña de empleado o colaborador.

Abrir **Alma** mediante la URL <u>https://alma.altamirainmuebles.com/</u>, indicando usuario y contraseña de cliente ALTAMIRA.

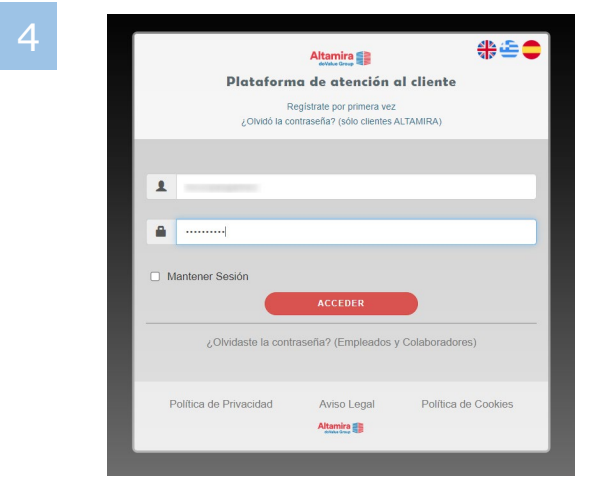

Acceder nuevamente con su usuario y contraseña

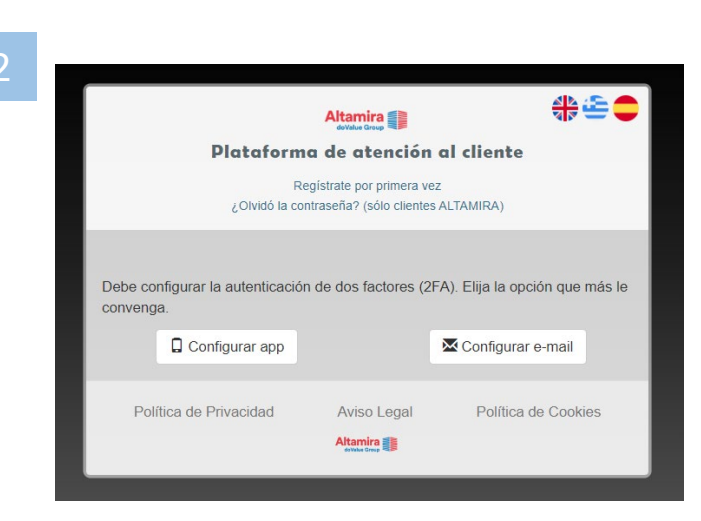

Seleccionar Configurar e-mail

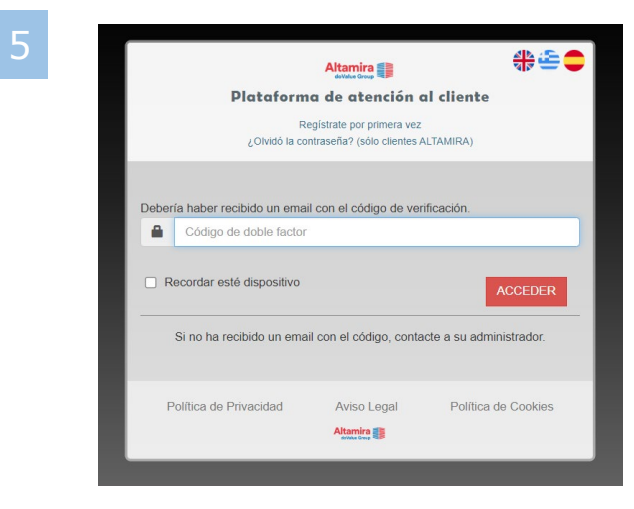

Introducir el código de 6 dígitos recibido por email

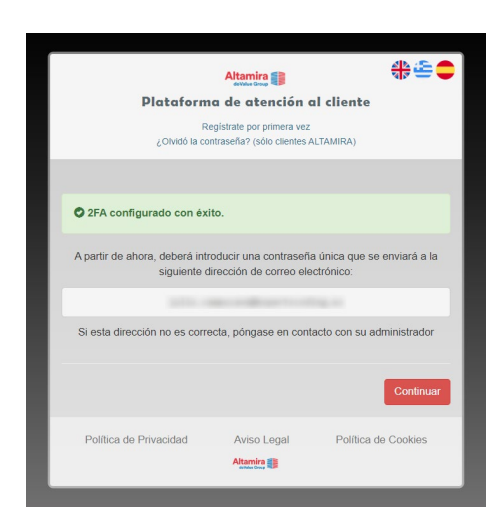

Al hacer click en continuar se ha finalizado la configuración del 2FA y le volverá a pedir las credenciales de acceso a la plataforma

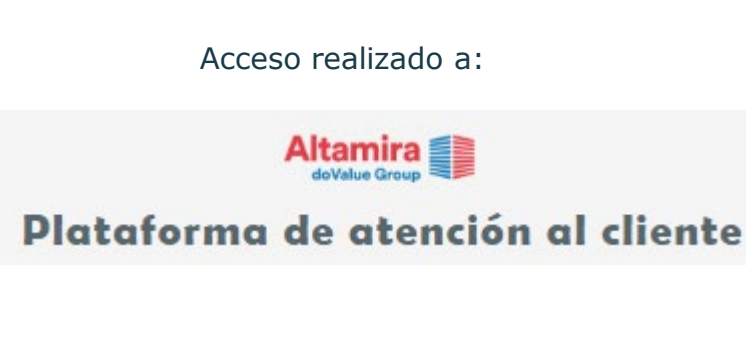

## Acceso myAltamira con doble factor de autenticación mediante APP

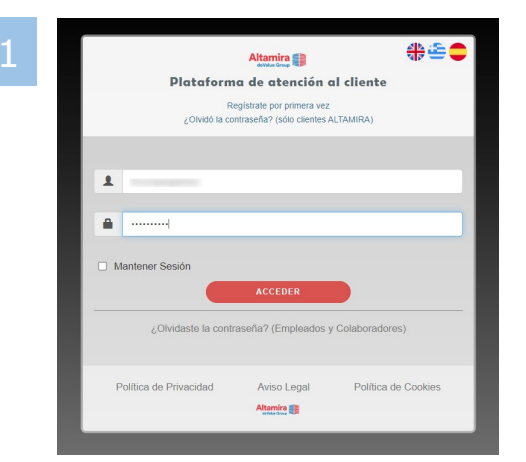

Abrir **CA** mediante la URL <u>https://ca.altamirainmuebles.com</u>, indicando usuario y contraseña de empleado o colaborador.

Abrir **Alma** mediante la URL <u>https://alma.altamirainmuebles.com/</u>, indicando usuario y contraseña de cliente ALTAMIRA.

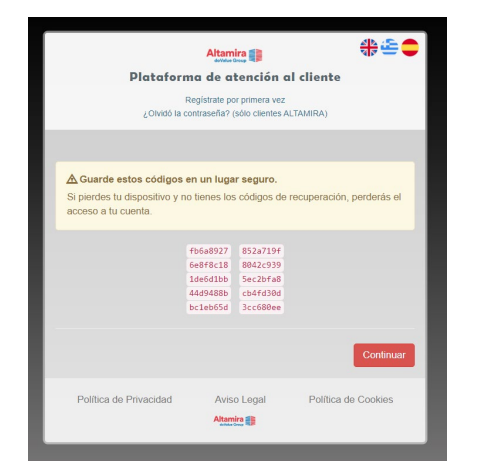

Guardar los códigos de recuperación generados

|                                            | Altamira<br>doValue Group                                  | <b>a</b> r <b>-</b>                                   |
|--------------------------------------------|------------------------------------------------------------|-------------------------------------------------------|
| Platafor                                   | ma de atención a                                           | l cliente                                             |
| ¿Olvidó la                                 | Regístrate por primera vez<br>contraseña? (sólo clientes A | LTAMIRA)                                              |
|                                            |                                                            |                                                       |
| Debe configurar la autenticad<br>xonvenga. | ión de dos factores (2FA                                   | s). Elija la opción que más le<br>☑ Configurar e-mail |

Seleccionar Configurar app

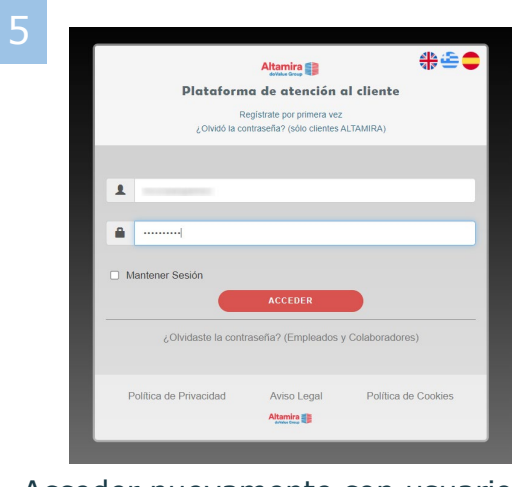

Acceder nuevamente con usuario y contraseña

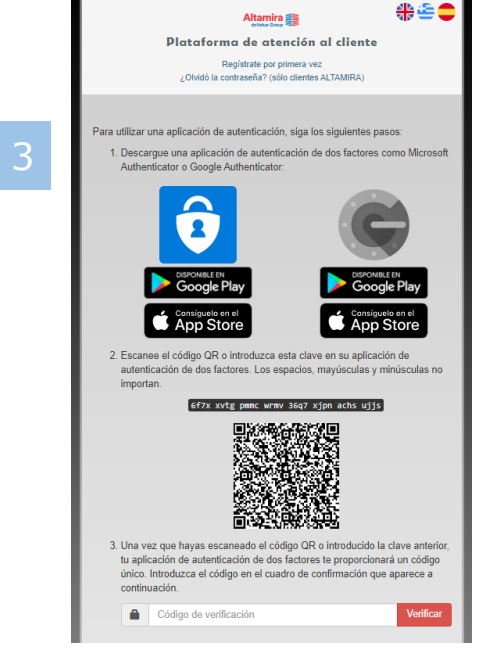

Descargar la app **Microsoft Authenticator** o **Google Authenticator** Acceder a la aplicación y seleccionar la opción **Escanear un código QR** Se generará una cuenta ECAuth. Acceder haciendo clic y se generará el código de verificación a introducir

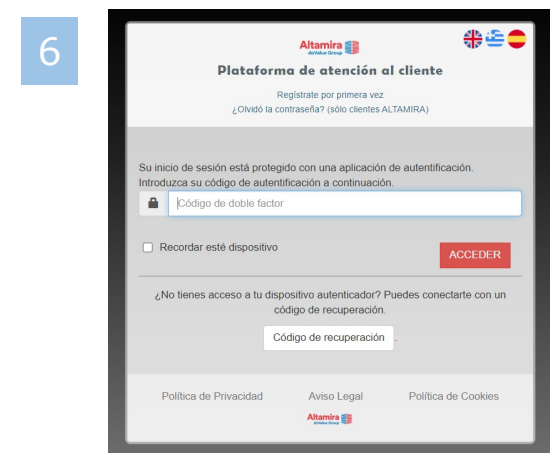

Introducir el nuevo código generado mediante la app

Altamira

**doValue** Group